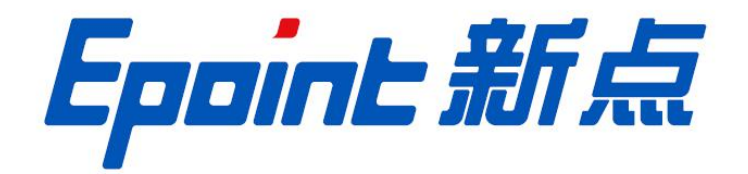

## 国泰新点软件股份有限公司

地址: 张家港市杨舍镇江帆路 8 号(http://www.epoint.com.cn)

## 招标人代表(专家)多因子使用手册

一、多因子登陆

1.1 使用 IE11 浏览器打开登陆地址跳转到登陆页,如下图:

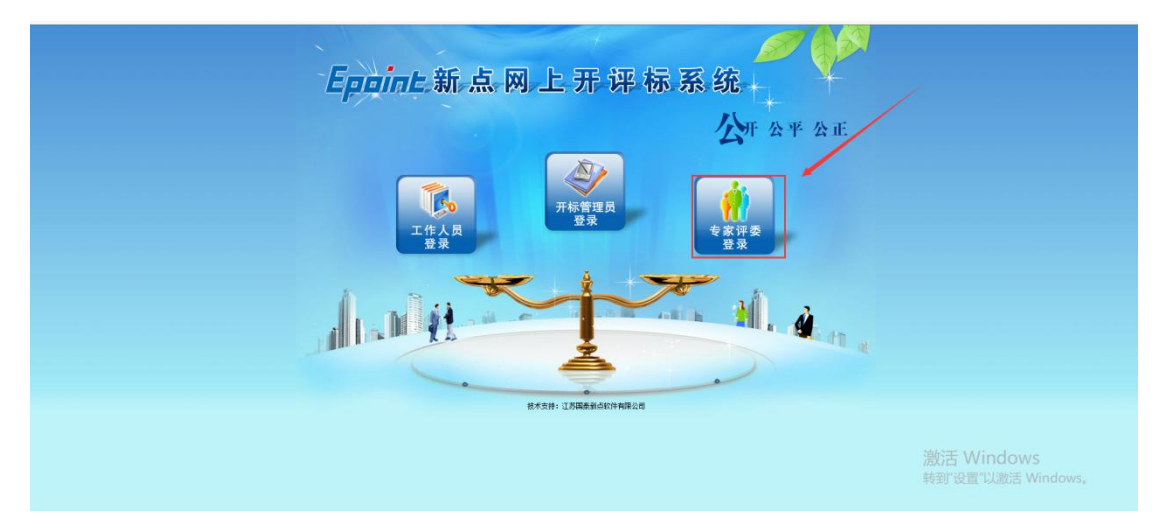

1.2 点击【专家评委登录】

注: 登录前请确认已在评标系统中"确定评委"获取了评委名单或新

增了该评委。

1.3 系统页面提示"请输入身份证号",同时多因子设备会出现扫描身份证提示,如下图:

| ☆ 】其他▼ 】 HLBE-正式系统▼ 】 测试-系统▼ |         |                                  |
|------------------------------|---------|----------------------------------|
|                              |         |                                  |
|                              |         |                                  |
|                              | 请输入9份证号 |                                  |
|                              |         | 激活 Windows<br>转到"设置"以激活 Windows。 |

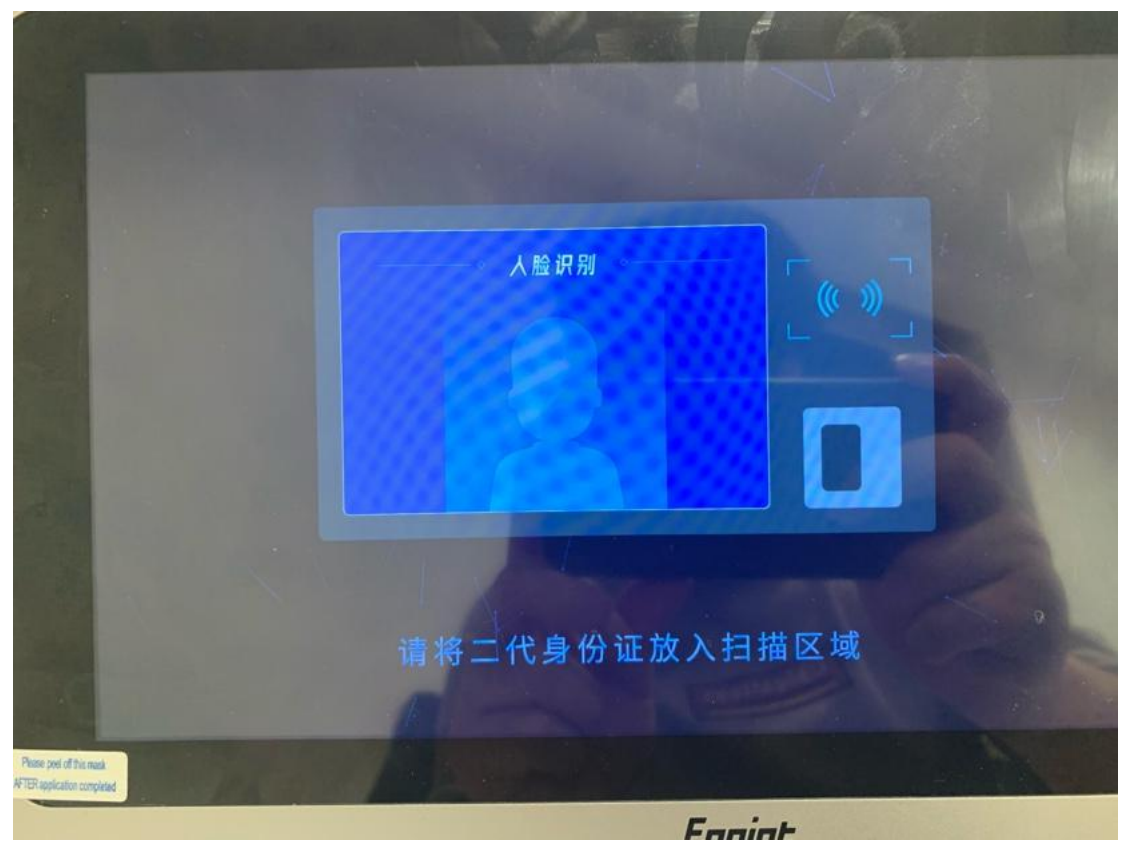

1.4 将身份证放置设备右上角扫描区域; 读取成功后会自动进行人脸识别验证, 人脸验证成功后登录成功并进入到对应的评标项目中。

二、使用多因子签章

2.1 在评委签章处,点击要进行签章部分的操作按钮进入到多因子签章页面。

| oint 新点   | 【网上开评标系统V7.1                                                                                                    | 当前项目:测试多因-             | 子全流程-勿报                                    | 불-0202      |                                                                                                    |                                       | <b>已</b><br>开版系统 | ○ 税利金収 ○ 税利金収 ○ 税利金収 ○ 税利金収 |
|-----------|----------------------------------------------------------------------------------------------------|------------------------|--------------------------------------------|-------------|----------------------------------------------------------------------------------------------------|---------------------------------------|------------------|-----------------------------|
|           |                                                                                                    |                        |                                            |             |                                                                                                    |                                       | 开标记录             | 图标文件 投标文                    |
| 日井标       |                                                                                                    |                        |                                            |             |                                                                                                    |                                       | X                |                             |
| 标准备<br>   | - 🗅 STA                                                                                                    | 01                     | 集体签名部分                                     |             |                                                                                                    |                                       | <b>\</b> -       |                             |
|           | - D ma                                                                                                    |                        | rix                                        | ##:\$B      | #5                                                                                                    | 8568                                  | 1997             |                             |
| 注出电       | ○ ■ 所有报表 □ 初步评审评商个人打公表                                                                                                    |                        | <ol> <li>初歩评审汇总表</li> </ol>                |             | 已经签章【已经有3位评委签章】                                                                                                    | 已合并                                   |                  |                             |
| 1評审       | - 🗋 初步评审汇总表                                                                                                    |                        | 2 经济标评审汇总                                  | *           | 已经装置【已经有3位评断装置】                                                                                                    | RA#                                   |                  |                             |
| 结果        | - 🕒 经济标开审计要个人打分                                                                                                    |                        | <ol> <li>技术标评分汇总</li> </ol>                | 8           | 已经签章【已经有3位评委签章】                                                                                                    | 已合并                                   |                  |                             |
| 说明亦项      | <ul> <li>         一</li></ul>                                                                                                    |                        | 4 综合标评审汇总                                  | *           | 已经签查[已经有3位评美签查]                                                                                                    | RA#                                   |                  |                             |
| 排名        | □ 技术标评分汇总表                                                                                                    |                        | <ol> <li>         5 译标结果汇总     </li> </ol> |             | 已经签查【已经有3位评美签查】                                                                                                    | Re#                                   |                  |                             |
| 中标频选入     | - 🗋 综合标评审评委个人打分!                                                                                                    |                        | 6 评标报告                                     |             | 已经常意[已经有3位评美常意]                                                                                                    | Re#                                   |                  |                             |
| 出来        |                                                                                                    |                        |                                            |             | Contraction and a second second | 04.1                                  |                  |                             |
| <b>股告</b> |                                                                                                    | 02                     | 个人签名部分                                     |             |                                                                                                    |                                       |                  |                             |
| 流程管理      | - 🗋 汗带专家派语书                                                                                                    |                        | tür                                        | <b>提供名称</b> | #5                                                                                                    |                                       | 80               |                             |
|           |                                                                                                    |                        | 1 初步运动运动                                   | 小人打公事       | 日经英富【日经有3位3                                                                                                    | Eusick(育)                             |                  |                             |
|           |                                                                                                    |                        | <ol> <li>经济振评审评</li> </ol>                 | 委个人打分责      | 已经荣誉【已经有3位词                                                                                                    | (新然窗)                                 |                  |                             |
|           |                                                                                                    |                        | <ol> <li>法計算書</li> <li>3 技术标评事件</li> </ol> | 西水人打公果      |                                                                                                    | File(名称1                              |                  |                             |
|           | < >>                                                                                                    |                        | 4 (命令标识中识                                  | 6个人打公事      |                                                                                                    | ····································· |                  |                             |
|           |                                                                                                    |                        |                                            | *           |                                                                                                    | Les of The l                          |                  |                             |
|           |                                                                                                    |                        |                                            |             |                                                                                                    |                                       |                  |                             |
| ¥.        |                                                                                                    | 主任委员: 评委 1             |                                            |             |                                                                                                    |                                       | P t 3            | 14/14 <b>A</b>              |
|           | 48 <sup>90</sup>                                                                                                    |                        |                                            |             |                                                                                                    | 19 <sup>10</sup> - 11                 |                  |                             |
|           | 1999 - 1999 - 1999 - 1999 - 1999 - 1999 - 1999 - 1999 - 1999 - 1999 - 1999 - 1999 - 1999 - 1999 - 1999 - 1999 -<br>1999 - 1999 - 1999 - 1999 - 1999 - 1999 - 1999 - 1999 - 1999 - 1999 - 1999 - 1999 - 1999 - 1999 - 1999 - 1999 - | 评委: 新升虎、¥<br>代理公司:国泰测; | F委 2<br>式锁 2                               |             |                                                                                                    |                                       |                  |                             |

2.2 点击【平板签字】按钮, 然后在多因子设备上进行签字, 签字完成点击【提 交】。评标系统评委签名处会显示已签好的名字, 如下图:

| ◆ ② @ http://12.17.10.12.8287/TPPingBiao/customframe4pb/FrameAll     ◆ ○   搜索 ♀                                                                                                    | 合众袋      |
|----------------------------------------------------------------------------------------------------|----------|
| 登录到新点网上开评标系统 × □                                                                                                    |          |
| 文件(E) 編唱(E) 查看(M) 收藏夹(A) 工具(E) 帮助(H)                                                                                                    |          |
| ☆ 🔰 其他 ▼ 🔒 HLBE-正式系统 ▼ 🧯 測試 系统 ▼                                                                                                    |          |
|                                                                                                    | >        |
| 売城建文 平板伝子 2 1 2 4 3 1                                                                                                    | 1 🖨 Bi 🛛 |
|                                                                                                    |          |
| 综合标评审汇总表                                                                                                    |          |
| 积极(包)编号, 51.607300071800001003                                                                                                    |          |
| 标录(包)名称, 测试-工程-011-5/预-3                                                                                                    |          |
| 序号         评单因素         医学师试验         医学师试验         医学师试验                                                                                                    |          |
| 1 制成理分点 15.00 14.67 8.67                                                                                                    |          |
| 「江島 15.00 14.67 5.67                                                                                                    |          |
| 11学委室名:                                                                                                    |          |
| 2 k w k                                                                                                    |          |
|                                                                                                    |          |
|                                                                                                    |          |
|                                                                                                    |          |
|                                                                                                    |          |
|                                                                                                    |          |
|                                                                                                    |          |
|                                                                                                    |          |
|                                                                                                    |          |
|                                                                                                    |          |
| Stratt Mindows                                                                                                    |          |
| 激活 Willdows<br>またので、<br>またので、<br>またのので、<br>またので、<br>またのので、<br>またので、<br>またので、<br>またので、<br>またので<br>またのので、<br>またので、<br>またので、<br>またので、<br>またので、<br>またので、<br>またのので<br>またので、<br>またので |          |
| 特到 设置 以激法 Wind                                                                                                    | ows,     |

2.3 然后点击左上角【完成提交】按钮。签章状态变为"已经签章"表示签章完成,点击操作按钮可查看签名。如下图:

| Engine 新点           | 网上开评标系统V7 | .1 📲 | 前项目 | : ( |              |     |      |                  |   |    |        |      | ◎关闭           |
|---------------------|-----------|------|-----|-----|--------------|-----|------|------------------|---|----|--------|------|---------------|
|                     |           | 2.2  |     |     |              |     |      |                  |   |    |        | 欢迎您  | 10000         |
|                     |           |      |     |     |              |     |      |                  |   |    | 招标文件   | 投标文件 | <b>皮核 25</b>  |
| 项目开标                |           |      | 01  | 集体  | 签名部分         |     |      |                  | X |    | 1      |      |               |
| 评标准备                |           |      |     | R   | 服告名称         | 100 |      | 8.6              |   | 最佳 | 1stary |      |               |
| 清标                  |           |      |     | 1   | 初步评审汇总表      |     | 1.04 | 已经签章【已经有1位评委签章】  |   |    | 2.0    |      |               |
| 漸                   |           |      |     | 2   | 经济标评审汇总表     |     | 2h   | 尚未签章 【已经有0位评委签章】 | 2 |    |        |      | ~             |
|                     |           |      |     | 3   | 技术标评分汇总表     |     |      | 尚未签章【已经有0位评委签章】  |   |    |        |      | ()            |
| 洋銀碑軍                |           |      |     | 4   | 综合标评审汇总表     |     |      | 尚未签章【已经有0位评委签章】  |   |    |        |      | $\mathcal{O}$ |
| 评标结果                |           |      |     | 5   | 评标结果汇总       |     |      | 尚未签章【已经有0位评委签章】  |   |    |        |      |               |
| 其他说明事项              |           |      |     | 6   | 评标报告         |     |      | 總未签章【已经有0位评委签章】  |   |    |        |      |               |
| ● 推荐中标候选人<br>● 译恭答音 |           |      | 02  | 个人  | 签章部分         |     |      |                  |   |    | 19hu   |      |               |
| 11 评核结束             |           |      |     | 康   | 报告名称         |     |      | #8               |   | 翻作 | 202.   |      |               |
| (1) 评标报告            |           |      |     | 1   | 初步评审评委个人打分表  |     |      | 尚未签章【已经有0位评委签章】  |   |    |        |      |               |
|                     |           |      |     | 2   | 经济标评审评委个人打分表 |     |      | 尚未签章【已经有0位评委签章】  |   |    |        |      |               |
|                     |           |      |     | 3   | 技术标评审评委个人打分表 |     |      | 尚未签章【已经有0位评委签章】  |   |    |        |      |               |
|                     |           |      |     | 4   | 综合标评审评委个人打分表 |     |      | 尚未签章【已经有0位评委签章】  |   |    |        |      |               |
|                     |           |      |     | 205 | 评审专家承诺书      |     |      | 尚未签章【已经有0位评委签章】  |   |    |        |      |               |

|     | 学校和学校会                                                                                                    |                                          |                                                              |       |                       |                |        |        |                    |     |   |   |   |
|-----|----------------------------------------------------------------------------------------------------|------------------------------------------|--------------------------------------------------------------|-------|-----------------------|----------------|--------|--------|--------------------|-----|---|---|---|
|     | FFORKE                                                                                                    | -                                        |                                                              |       |                       |                |        |        |                    |     | ۹ |   |   |
| 步评审 | ※毎月1日 弁名執及<br>(平市 ○ ● ● □ 評報報告<br>○ ● ● □ 評報報告<br>○ ● ● □ ○ ○ ○ ○ ○ ○ ○ ○ ○ ○ ○ ○ ○ ○ ○ ○                                                                                                    |                                          | 务用数, 51807000733005464001003 分用名称, 要试-双重射-不足面-0020-分用名=+9900 |       |                       |                |        |        | C RESERVE STREEMEN |     |   |   |   |
| 步评审 | 日 日 初期評審評委之記載                                                                                                    |                                          | 29                                                           |       | .2                    |                |        | 投标单位名称 | <b>表评审意见</b>       | 1   |   |   | - |
|     |                                                                                                    | 1. 1. 1. 1. 1. 1. 1. 1. 1. 1. 1. 1. 1. 1 | 17-9                                                         | 评审团集  | 国家电子保助<br>专用单位分公<br>司 | 国泰电子保运<br>专用单位 | 国拳術式使力 |        |                    | 131 |   | 1 |   |
|     | 日日間格評事汇总表                                                                                                    |                                          | 1 31                                                         | it.   | 通过                    | 通过             | 通过     |        |                    |     | - |   |   |
|     | MAR     MAR     M | 91%<br>                                  | it god A                                                     | w/L ° |                       |                |        |        |                    |     |   |   | 1 |